# 투명 VTP 도메인을 서버-클라이언트 VTP 도메인 으로 마이그레이션

### 목차

<u>소개</u> <u>사전 요구 사항</u> <u>요구 사항</u> <u>사용되는 구성 요소</u> <u>표기 규칙</u> <u>배경 정보</u> 구성 <u>네트워크 다이어그램</u> <u>구성</u> <u>VTP 도메인에 스위치 추가</u> <u>다음을 확인합니다.</u> <u>문제 해결</u> 관련 정보

# <u>소개</u>

이 문서에서는 모든 VTP(VLAN Trunking Protocol) 투명 모드 스위치의 캠퍼스 네트워크를 VTP 서 버 및 클라이언트가 있는 네트워크로 마이그레이션하는 방법에 대한 샘플 컨피그레이션을 제공합 니다. 이 문서를 사용하여 존재하는 VTP 도메인을 재구성할 수도 있습니다.

# <u>사전 요구 사항</u>

### <u>요구 사항</u>

이 구성을 시도하기 전에 다음 요구 사항을 충족해야 합니다.

- Catalyst 스위치 관리에 대한 기본 지식
- VTP 지식

### <u>사용되는 구성 요소</u>

이 문서의 정보는 Cisco IOS® Software Release 12.2(25)SEC2 및 Catalyst OS(CatOS) 버전 8.1(2)을 기반으로 합니다.

이 문서의 정보는 VLAN 트렁크 프로토콜 버전 2를 지원하는 모든 Cisco 디바이스에 적용됩니다.

이 문서의 정보는 특정 랩 환경의 디바이스를 토대로 작성되었습니다. 현재 네트워크가 작동 중인

경우, 모든 명령어의 잠재적인 영향을 미리 숙지하시기 바랍니다.

### <u>표기 규칙</u>

문서 규칙에 대한 자세한 내용은 Cisco 기술 팁 표기 규칙을 참고하십시오.

### <u>배경 정보</u>

VTP는 스위치드 네트워크의 관리를 줄입니다. 하나의 VTP 서버에서 새 VLAN을 구성하면 VLAN이 도메인의 모든 스위치를 통해 배포됩니다. 따라서 어디서나 동일한 VLAN을 구성할 필요가 없습니 다. VTP는 대부분의 Cisco Catalyst 시리즈 제품에서 사용할 수 있는 Cisco 전용 프로토콜입니다.

**참고:** 이 문서에서는 VTP 버전 3에 대해 다루지 않습니다. VTP 버전 3은 VTP 버전 1(v1) 및 버전 2(v2)와 다릅니다. CatOS 8.1(1) 이상에서만 사용할 수 있습니다. VTP 버전 3은 VTP v1 및 v2의 많 은 변경 사항을 통합합니다. 네트워크 구성을 변경하기 전에 VTP 버전 3과 이전 버전 간의 차이점 을 이해해야 합니다. 자세한 내용은 VTP <u>구성</u>의 다음 섹션 중 하나를 참조하십시오.

• <u>VTP 버전 3의 작동 방식 이해</u>

• <u>VTP 버전 1 및 VTP 버전 2와의 상호 작용</u>

# <u>구성</u>

이 섹션에서는 캠퍼스 네트워크를 모든 VTP 투명 컨피그레이션에서 VTP 서버 클라이언트 컨피그 레이션으로 마이그레이션하는 정보를 제공합니다. 이 섹션에서는 기존 VTP 도메인에 새 스위치를 도입하는 데 사용되는 빠른 단계도 제공합니다.

**참고:** <u>명령 조회 도구(등록된</u> 고객만 해당)를 사용하여 이 문서에 사용된 명령에 대한 자세한 내용을 확인하십시오.

<u>네트워크 다이어그램</u>

이 문서에서는 다음 네트워크 설정을 사용합니다.

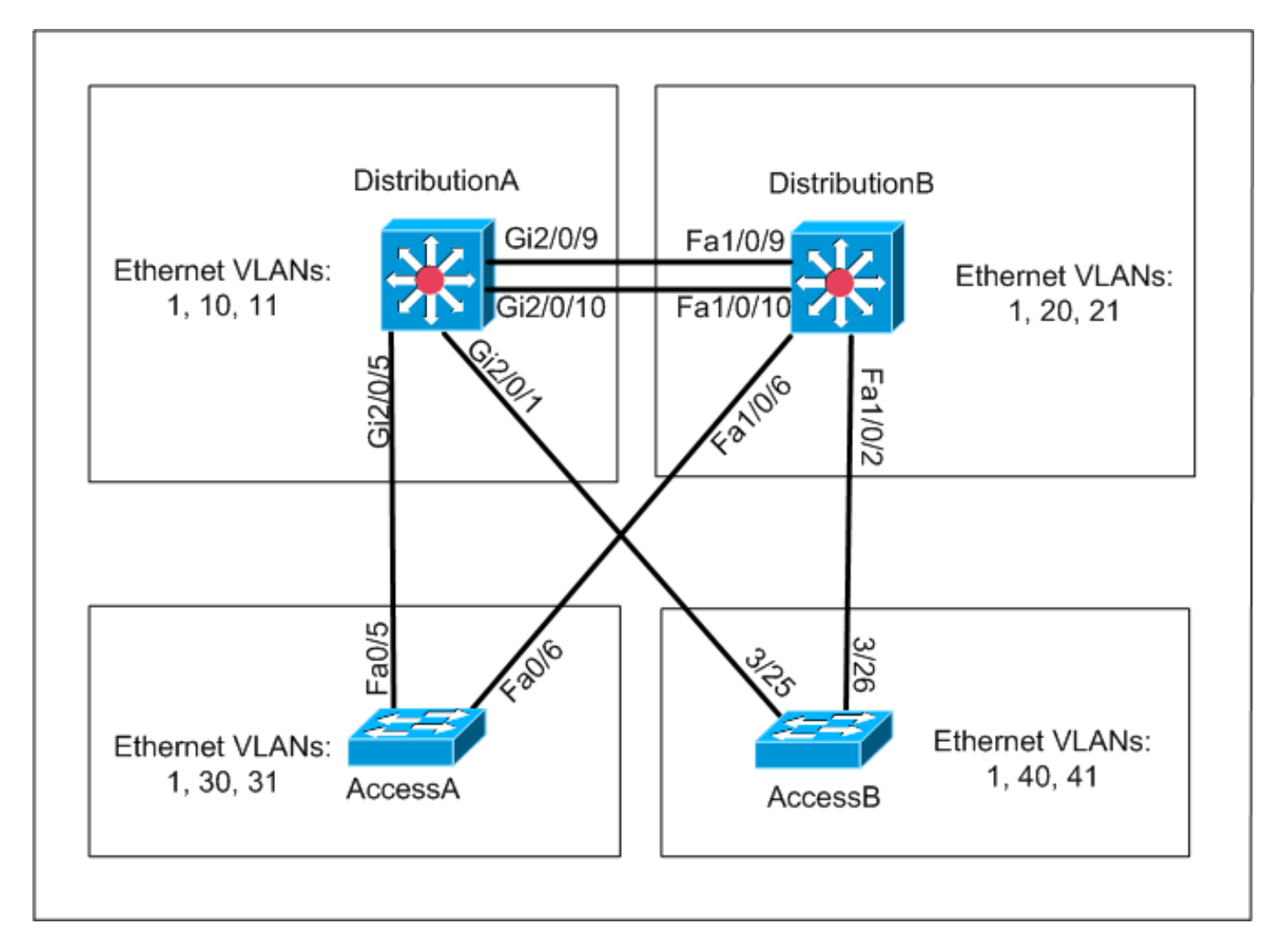

네트워크에는 다음이 포함됩니다.

- 2개의 디스트리뷰션 레이어 스위치(*DistributionA* 및 *DistributionB*)가 모두 Cisco IOS Software를 실행합니다.
- 액세스 레이어 스위치 2개 AccessA*는* Cisco IOS 소프트웨어를 실행하고 AccessB는 CatOS 소프트웨어를 실행합니다.

초기 VLAN 데이터베이스에는 다음과 같은 이더넷 VLAN이 있습니다.

- *DistributionA*—VLAN 1, 10 및 11
- *DistributionB*—VLAN 1, 20 및 21
- AccessA—VLAN 1, 30, 31
- AccessB—VLAN 1, 40 및 41

### <u>구성</u>

이 섹션은 다음 세 개의 하위 섹션으로 구성됩니다.

- <u>마이그레이션 전 확인</u>
- <u>마이그레이션 계획</u>
- <u>마이그레이션 절차</u>

<u> 마이그레이션 전 확인</u>

이 섹션에서는 네트워크가 마이그레이션 프로세스를 수행할 준비가 되었는지 확인하는 체크리스트 를 제공합니다. 스위치에서 VTP 컨피그레이션의 현재 상태를 수신하려면 Cisco IOS에 대해 **show** vtp status 명령 및 CatOS에 대한 show vtp domain 명령을 실행합니다.

#### **Cisco IOS**

| DistributionA# <b>show vtp status</b> |     |                                         |
|---------------------------------------|-----|-----------------------------------------|
| VTP Version                           | :   | 2                                       |
| Configuration Revision                | :   | 0                                       |
| Maximum VLANs supported locally       | :   | 1005                                    |
| Number of existing VLANs              | :   | 7                                       |
| VTP Operating Mode                    | :   | Transparent                             |
| VTP Domain Name                       | :   | migration                               |
| VTP Pruning Mode                      | :   | Disabled                                |
| VTP V2 Mode                           | :   | Disabled                                |
| VTP Traps Generation                  | :   | Disabled                                |
| MD5 digest                            | :   | 0xE5 0x9F 0x80 0x70 0x73 0x62 0xC0 0x54 |
| Configuration last modified by (      | ).( | 0.0.0 at 3-1-93 04:23:21                |
| DistributionA#                        |     |                                         |

### **Catalyst OS**

| AccessB> (enab | le) <b>show vtp dom</b> | nain          |             |                |
|----------------|-------------------------|---------------|-------------|----------------|
| Version :      | running VTP1 (V         | /TP3 capable) |             |                |
| Domain Name :  | migration               |               | Password :  | not configured |
| Notifications: | disabled                |               | Updater ID: | 0.0.0.0        |
| Feature        | Mode                    | Revision      |             |                |

| reactive | noue   | ICCVIDIOII |
|----------|--------|------------|
|          |        |            |
| VLAN     | Client | 0          |

Pruning : disabled VLANs prune eligible: 2-1000 AccessB> (enable)

1. 모든 스위치가 VTP 투명 모드에 있는지 확인합니다. VTP 모드를 변경하려면 다음 명령을 실 행합니다.Cisco IOS

AccessA#conf t AccessA(config)#vtp mode transparent Setting device to VTP TRANSPARENT mode AccessA(config)#exit AccessA#

#### Catalyst OS

AccessB> (enable) **set vtp mode transparent** Changing VTP mode for all features VTP domain migration modified AccessB> (enable)

2. 모든 스위치에 동일한 VTP 도메인 이름이 있는지 확인합니다. VTP 도메인 이름을 변경하려면 다음 명령을 실행합니다. Cisco IOS

DistributionB(config) #**vtp domain** *migration* Changing VTP domain name from aaaa to migration DistributionB(config)#

#### Catalyst OS

AccessB> (enable) **set vtp domain** *migration* VTP domain migration modified AccessB> (enable)

3. 모든 스위치가 동일한 VTP 버전을 실행하는지 확인합니다. VTP 버전을 변경하려면 다음 명령 을 실행합니다.Cisco IOS vtp version 2

#### Catalyst OS

set vtp v2 enable

또는

set vtp version 2

### 4. 모든 스위치가 동일한 VTP 비밀번호를 실행하는지 확인합니다(구성된 경우). VTP 비밀번호 를 변경하려면 다음 명령을 실행합니다.**Cisco IOS**

vtp password vtp\_password

#### Catalyst OS

6/4

16/1

nonegotiate dotlq

nonegotiate isl

AccessB> (enable) set vtp passwd ? cpasswd> Password (0 to clear)
AccessB> (enable) set vtp passwd vtp\_password
Generating the secret associated to the password.
VTP domain migration modified

#### 5. 모든 스위치가 트렁크 링크로 연결되어 있는지 확인합니다. Cisco IOS DistributionA#show interfaces trunk

| Port<br>Gi2/0/1<br>Gi2/0/5<br>Gi2/0/9<br>Gi2/0/10 | Mode<br>auto<br>auto<br>desirable<br>desirable | Encapsulatio<br>n-isl<br>n-802.1q<br>n-isl<br>n-isl | n Status<br>trunking<br>trunking<br>trunking<br>trunking | Native vlan<br>1<br>1<br>1<br>1 |
|---------------------------------------------------|------------------------------------------------|-----------------------------------------------------|----------------------------------------------------------|---------------------------------|
| Port<br>Gi2/0/1                                   | Vlans allowe<br>1-4094                         | d on trunk                                          |                                                          |                                 |
| G12/0/5                                           | 1-4094                                         |                                                     |                                                          |                                 |
| G12/0/9<br>G12/0/10                               | 1-4094                                         |                                                     |                                                          |                                 |
| Port                                              | Vlans allo                                     | wed and active                                      | in management                                            | domain                          |
| Gi2/0/1                                           | 1,10-11                                        |                                                     |                                                          |                                 |
| Gi2/0/5                                           | 1,10-11                                        |                                                     |                                                          |                                 |
| Gi2/0/9                                           | 1,10-11                                        |                                                     |                                                          |                                 |
| Gi2/0/10                                          | 1,10-11                                        |                                                     |                                                          |                                 |
| Port                                              | Vlans in s                                     | panning tree fo                                     | rwarding state                                           | e and not pruned                |
| Gi2/0/1                                           | 1,10-11                                        |                                                     |                                                          |                                 |
| Gi2/0/5                                           | 1,10-11                                        |                                                     |                                                          |                                 |
| Gi2/0/9                                           | 1,10-11                                        |                                                     |                                                          |                                 |
| ! Res                                             | st of output e                                 | lided.                                              |                                                          |                                 |
| Catalyst                                          | OS                                             |                                                     |                                                          |                                 |
| AccessB>                                          | (enable) <b>show</b>                           | trunk                                               |                                                          |                                 |
| * - indic                                         | ates vtp doma                                  | in mismatch                                         |                                                          |                                 |
| # - indic                                         | ates dot1q-al                                  | l-tagged enable                                     | d on the port                                            |                                 |
| Port                                              | Mode                                           | Encapsulation                                       | Status                                                   | Native vlan                     |
| 3/25                                              | desirable                                      | n-isl                                               | trunking                                                 | 1                               |
| 3/26                                              | desirable                                      | n-isl                                               | trunking                                                 | 1                               |
| 6/1                                               | nonegotiate                                    | dot1q                                               | trunking                                                 | 1                               |
| 6/2                                               | nonegotiate                                    | dot1q                                               | trunking                                                 | 1                               |
| 6/3                                               | nonegotiate                                    | dot1q                                               | trunking                                                 | 1                               |

trunking

trunking

1

1

| Port           | Vlans allowed on trunk                                          |
|----------------|-----------------------------------------------------------------|
|                |                                                                 |
| 3/25           | 1-1005,1025-4094                                                |
| 3/26           | 1-1005,1025-4094                                                |
| 6/1            |                                                                 |
| 6/2            |                                                                 |
| 6/3            |                                                                 |
| 6/4            |                                                                 |
| 16/1           | 1-1005,1025-4094                                                |
| Port<br>! Rest | Vlans allowed and active in management domain of output elided. |

### <u> 마이그레이션 계획</u>

• 네트워크에 필요한 VLAN 수를 결정합니다. Catalyst 스위치에서 지원되는 최대 활성 VLAN 수 는 모델에 따라 다릅니다.

| AccessA# <b>show vtp status</b>  |    |                                         |
|----------------------------------|----|-----------------------------------------|
| VTP Version                      | :  | 2                                       |
| Configuration Revision           | :  | 0                                       |
| Maximum VLANs supported locally  | :  | 250                                     |
| Number of existing VLANs         | :  | 7                                       |
| VTP Operating Mode               | :  | Transparent                             |
| VTP Domain Name                  | :  | migration                               |
| VTP Pruning Mode                 | :  | Disabled                                |
| VTP V2 Mode                      | :  | Disabled                                |
| VTP Traps Generation             | :  | Disabled                                |
| MD5 digest                       | :  | 0xC8 0xB7 0x36 0xC3 0xBD 0xC6 0x56 0xB2 |
| Configuration last modified by 0 | .0 | 0.0.0 at 3-1-93 04:23:21                |
| AccessA#                         |    |                                         |

• VTP 서버일 스위치(예: DistributionA 및 DistributionB)를 확인합니다. 하나 이상의 스위치는 도 메인의 VTP 서버가 될 수 있습니다. 마이그레이션을 시작하려면 DistributionA와 같은 스위치를 하나를 선택합니다.

#### <u>마이그레이션 절차</u>

VTP 모드 서버 및 클라이언트를 사용하여 캠퍼스 네트워크를 구성하려면 다음 단계를 완료합니다.

#### 1. DistributionA의 VTP 모드를 서버로 변경합니다.

DistributionA#conf t
Enter configuration commands, one per line. End with CNTL/Z.
DistributionA(config)#vtp mode server
Setting device to VTP SERVER mode
DistributionA(config)#exit
DistributionA#

2. 도메인에 필요한 VLAN을 생성합니다.

!--- Before creating VLANs DistributionA#show vlan

| VLAN  | Name    | Status | Ports                        |
|-------|---------|--------|------------------------------|
| <br>1 | default | active | Gi2/0/2, Gi2/0/3, Gi2/0/4    |
|       |         |        | Gi2/0/6, Gi2/0/7, Gi2/0/8    |
|       |         |        | Gi2/0/11, Gi2/0/12, Gi2/0/13 |
|       |         |        | Gi2/0/14, Gi2/0/15, Gi2/0/16 |
|       |         |        | Gi2/0/17, Gi2/0/18, Gi2/0/19 |
|       |         |        | Gi2/0/20, Gi2/0/21, Gi2/0/22 |

| 10   | VLAN0010           | active    | Gi2/0/23 |
|------|--------------------|-----------|----------|
| 11   | VLAN0011           | active    | Gi2/0/24 |
| 1002 | fddi-default       | act/unsup |          |
| 1003 | token-ring-default | act/unsup |          |
| 1004 | fddinet-default    | act/unsup |          |
| 1005 | trnet-default      | act/unsup |          |

VLAN Type SAID MTU Parent RingNo BridgeNo Stp BrdgMode Trans1 Trans2 enet 100001 1500 -0 1 \_ \_ --0 \_ 10 enet 100010 1500 -\_ -0 0 \_ 1500 -11 enet 100011 \_ \_ \_ 0 0 1002 fddi 101002 1500 -\_ \_ \_ \_ 0 0 1500 -\_ 1003 tr 101003 \_ srb 0 0 !--- Rest of output elided. !--- Creating required VLANs DistributionA#conf t Enter

configuration commands, one per line. End with CNTL/Z. DistributionA(config)#vlan 20-21,30-31,40-41 DistributionA(config-vlan)#exit DistributionA(config)#exit DistributionA(config)#exit

!--- After creating VLANs DistributionA#show vlan

| VLAN | Name               | Status    | Ports                                                                                                    |
|------|--------------------|-----------|----------------------------------------------------------------------------------------------------|
| 1    | default            | active    | Gi2/0/2, Gi2/0/3, Gi2/0/4<br>Gi2/0/6, Gi2/0/7, Gi2/0/8<br>Gi2/0/11, Gi2/0/12, Gi2/0/13<br>Gi2/0/14, Gi2/0/15, Gi2/0/16<br>Gi2/0/17, Gi2/0/18, Gi2/0/19<br>Gi2/0/20, Gi2/0/21, Gi2/0/22 |
| 10   | VLAN0010           | active    | Gi2/0/23                                                                                                    |
| 11   | VLAN0011           | active    | Gi2/0/24                                                                                                    |
| 20   | VLAN0020           | active    |                                                                                                    |
| 21   | VLAN0021           | active    |                                                                                                    |
| 30   | VLAN0030           | active    |                                                                                                    |
| 31   | VLAN0031           | active    |                                                                                                    |
| 40   | VLAN0040           | active    |                                                                                                    |
| 41   | VLAN0041           | active    |                                                                                                    |
| 1002 | fddi-default       | act/unsup |                                                                                                    |
| 1003 | token-ring-default | act/unsup |                                                                                                    |
| 1004 | fddinet-default    | act/unsup |                                                                                                    |
| 1005 | trnet-default      | act/unsup |                                                                                                    |

VLAN Type SAID MTU Parent RingNo BridgeNo Stp BrdgMode Trans1 Trans2 !--- Rest of output elided.

새 VLAN을 구성하지 않을 경우 더미 VLAN을 생성합니다.이렇게 하면 컨피그레이션 버전이 '1'로 증가하여 VLAN 데이터베이스가 네트워크 전체에 전파될 수 있습니다.

DistributionA#conf t Enter configuration commands, one per line. End with CNTL/Z. DistributionA(config)#vlan 100 DistributionA(config-vlan)#name dummy DistributionA(config-vlan)#exit DistributionA(config)#exit DistributionA#

#### 3. DistributionB의 VTP 모드*를* Client로 변경하고 그 뒤에 AccessA 및 AccessB를 *변경합니다* .Cisco IOS

DistributionB**#conf t** Enter configuration commands, one per line. End with CNTL/Z. DistributionB(config)**#vtp mode client** Setting device to VTP CLIENT mode. DistributionB(config)**#exit** 

#### DistributionB#**show vtp status**

| VTP Version                      | :   | 2                                       |
|----------------------------------|-----|-----------------------------------------|
| Configuration Revision           | :   | 0                                       |
| Maximum VLANs supported locally  | :   | 1005                                    |
| Number of existing VLANs         | :   | 13                                      |
| VTP Operating Mode               | :   | Client                                  |
| VTP Domain Name                  | :   | migration                               |
| VTP Pruning Mode                 | :   | Disabled                                |
| VTP V2 Mode                      | :   | Disabled                                |
| VTP Traps Generation             | :   | Disabled                                |
| MD5 digest                       | :   | 0xBD 0xA4 0x94 0xE6 0xE3 0xC7 0xA7 0x86 |
| Configuration last modified by ( | ).( | 0.0.0 at 3-1-93 04:23:21                |

#### Catalyst OS

AccessB> (enable) **set vtp mode client** Changing VTP mode for all features

VTP domain migration modified

### 4. 모든 VLAN이 도메인 전체에 전파되는지 확인합니다.Cisco IOS

DistributionB#**show vlan** 

| VLAN  | Name                           | Status    | Ports                                                                     |                                                                                                |                                                                            |
|-------|--------------------------------|-----------|---------------------------------------------------------------------------|------------------------------------------------------------------------------------------------|----------------------------------------------------------------------------|
| 1     | default                        | active    | Fa1/0/1<br>Fa1/0/5<br>Fa1/0/1<br>Fa1/0/1<br>Fa1/0/1<br>Fa1/0/2<br>Fa1/0/2 | Fa1/0/3, 1<br>Fa1/0/7, 1<br>, Fa1/0/12<br>, Fa1/0/15<br>, Fa1/0/18<br>, Fa1/0/21<br>, Fa1/0/24 | Fa1/0/4<br>Fa1/0/8<br>, Fa1/0/13<br>, Fa1/0/16<br>, Fa1/0/19<br>, Fa1/0/22 |
| 10    | VLAN0010                       | active    |                                                                           |                                                                                                |                                                                            |
| 11    | VLAN0011                       | active    |                                                                           |                                                                                                |                                                                            |
| 20    | VLAN0020                       | active    | Gi1/0/1                                                                   |                                                                                                |                                                                            |
| 21    | VLAN0021                       | active    | Gi1/0/2                                                                   |                                                                                                |                                                                            |
| 30    | VLAN0030                       | active    |                                                                           |                                                                                                |                                                                            |
| 31    | VLAN0031                       | active    |                                                                           |                                                                                                |                                                                            |
| 40    | VLAN0040                       | active    |                                                                           |                                                                                                |                                                                            |
| 41    | VLAN0041                       | active    |                                                                           |                                                                                                |                                                                            |
| 1002  | fddi-default                   | act/unsup |                                                                           |                                                                                                |                                                                            |
| 1003  | token-ring-default             | act/unsup |                                                                           |                                                                                                |                                                                            |
| 1004  | fddinet-default                | act/unsup |                                                                           |                                                                                                |                                                                            |
| 1005  | trnet-default                  | act/unsup |                                                                           |                                                                                                |                                                                            |
| !     | Rest of output elided.         |           |                                                                           |                                                                                                |                                                                            |
| Cata  | llyst OS                       |           |                                                                           |                                                                                                |                                                                            |
| Acces | ssB> (enable) <b>show vlan</b> |           |                                                                           |                                                                                                |                                                                            |
| VLAN  | Name                           | Status    | IfIndex                                                                   | Mod/Ports,                                                                                     | Vlans                                                                      |
|       |                                |           |                                                                           |                                                                                                |                                                                            |
| 1     | default                        | active    | 64                                                                        | 2/1-2                                                                                          |                                                                            |
|       |                                |           |                                                                           | 3/1-24,3/2                                                                                     | 7-46                                                                       |
|       |                                |           |                                                                           | 4/1-8                                                                                          |                                                                            |
| 10    | VLAN0010                       | active    | 107                                                                       |                                                                                                |                                                                            |
| 11    | VLANUUII                       | active    | 108                                                                       |                                                                                                |                                                                            |
| 20    | VLAN0020                       | active    | 105                                                                       |                                                                                                |                                                                            |
| 21    | VLAN0021                       | active    | 106                                                                       |                                                                                                |                                                                            |
| 30    | VLAN0030                       | active    | 109                                                                       |                                                                                                |                                                                            |
| 31    | VLAN0031                       | active    | 110                                                                       | 2 / 4 5                                                                                        |                                                                            |
| 40    | VLAN0040                       | active    | 111                                                                       | 3/47                                                                                           |                                                                            |
| 41    | VLANU041                       | active    | 112                                                                       | 3/48                                                                                           |                                                                            |
| 1002  | Iddi-detault                   | active    | 65                                                                        |                                                                                                |                                                                            |
| 1003  | token-ring-detault             | active    | 68                                                                        |                                                                                                |                                                                            |
| 1004  | tddinet-default                | active    | 66                                                                        |                                                                                                |                                                                            |
| 1005  | trnet-default                  | active    | 67                                                                        |                                                                                                |                                                                            |

 VLAN Type
 SAID
 MTU
 Parent RingNo
 BrdgNo
 Stp
 BrdgMode
 Trans1
 Trans2

 1002
 fddi
 101002
 1500
 0
 0

 1003
 trcrf
 101003
 1500
 0
 0

 !-- Rest of output elided.
 0
 0

5. 스위치 포트가 Inactive 상태에 있는지 확인합니다.스위치 포트에 대해 구성된 VLAN이 스위치 에 없는 경우 스위치 포트는 비활성 상태가 될 수 있습니다. 필요에 따라 VTP 서버 스위치에 적절한 VLAN을 생성합니다.Cisco IOSshow interfaces switchport 명령의 출력에서 Access Mode VLAN 특성에 대한 Inactive 키워드가 있는 경우 switchport가 Inactive 모드인지 확인할 수 있습니다.

DistributionB#show interfaces switchport Name: Fa1/0/1 Switchport: Enabled Administrative Mode: dynamic auto Operational Mode: down Administrative Trunking Encapsulation: negotiate Negotiation of Trunking: On Access Mode VLAN: 1 (default) Trunking Native Mode VLAN: 1 (default) Administrative Native VLAN tagging: enabled Voice VLAN: none Administrative private-vlan host-association: none Administrative private-vlan mapping: none Administrative private-vlan trunk native VLAN: none Administrative private-vlan trunk Native VLAN tagging: enabled Administrative private-vlan trunk encapsulation: dotlq Administrative private-vlan trunk normal VLANs: none Administrative private-vlan trunk private VLANs: none Operational private-vlan: none Trunking VLANs Enabled: ALL Pruning VLANs Enabled: 2-1001 Capture Mode Disabled Capture VLANs Allowed: ALL

!--- Part of output elided. Name: Fa1/0/24 Switchport: Enabled Administrative Mode: dynamic auto Operational Mode: down Administrative Trunking Encapsulation: negotiate Negotiation of Trunking: On Access Mode VLAN: 50 (Inactive) Trunking Native Mode VLAN: 1 (default) Administrative Native VLAN tagging: enabled Voice VLAN: none Administrative private-vlan host-association: none Administrative private-vlan mapping: none Administrative private-vlan trunk native VLAN: none Administrative private-vlan trunk Native VLAN tagging: enabled Administrative private-vlan trunk encapsulation: dot1q Administrative private-vlan trunk normal VLANs: none Administrative private-vlan trunk private VLANs: none Operational private-vlan: none Trunking VLANs Enabled: ALL Pruning VLANs Enabled: 2-1001 Capture Mode Disabled Capture VLANs Allowed: ALL

Protected: false Unknown unicast blocked: disabled !--- Rest of output elided.

#### VTP 서버 스위치(DistributionA)에 VLAN 50을 생성합니다.

DistributionA#conf t Enter configuration commands, one per line. End with CNTL/Z. DistributionA(config)#vlan 50 DistributionA(config-vlan)#**name** Vlan50 DistributionA(config-vlan)#**end** DistributionA#

```
!--- Verify the switchport status in the DistributionB switch. DistributionB#show
interfaces fa1/0/24 switchport
Name: Fa1/0/24
Switchport: Enabled
Administrative Mode: dynamic auto
Operational Mode: down
Administrative Trunking Encapsulation: negotiate
Negotiation of Trunking: On
Access Mode VLAN: 50 (Vlan50)
Trunking Native Mode VLAN: 1 (default)
Administrative Native VLAN tagging: enabled
Voice VLAN: none
Administrative private-vlan host-association: none
Administrative private-vlan mapping: none
Administrative private-vlan trunk native VLAN: none
Administrative private-vlan trunk Native VLAN tagging: enabled
Administrative private-vlan trunk encapsulation: dot1q
Administrative private-vlan trunk normal VLANs: none
Administrative private-vlan trunk private VLANs: none
Operational private-vlan: none
Trunking VLANs Enabled: ALL
Pruning VLANs Enabled: 2-1001
Capture Mode Disabled
Capture VLANs Allowed: ALL
!--- Rest of output elided.
```

6. DistributionB 스위치의 VTP 모드*를* 서버로 변경합니다.VTP 서버 스위치는 동일한 컨피그레 이션 수정 번호를 가져야 하며 VTP 도메인에서 가장 높아야 합니다.

### VTP 도메인에 스위치 추가

최근에 추가된 스위치는 네트워크에서 문제를 일으킬 수 있습니다. 이전에 Lab에서 사용된 스위치 일 수 있으며 올바른 VTP 도메인 이름을 입력했습니다. 스위치가 VTP 클라이언트로 구성되었으며 네트워크의 나머지 부분에 연결되었습니다. 그런 다음 트렁크 링크를 네트워크의 나머지 부분에 연 결했습니다. 단 몇 초 만에 전체 네트워크가 중단될 수 있습니다.

삽입한 스위치의 컨피그레이션 수정 번호가 VTP 도메인의 컨피그레이션 수정 번호보다 높으면 VTP 도메인을 통해 VLAN 데이터베이스를 전파합니다.

이 문제는 스위치가 VTP 클라이언트인지 VTP 서버인지 여부에 따라 발생합니다. VTP 클라이언트 는 VTP 서버의 VLAN 정보를 지울 수 있습니다. 네트워크에 있는 많은 포트가 비활성 상태로 전환 되지만 존재하지 않는 VLAN에 계속 할당할 때 이 오류가 발생했음을 알 수 있습니다.

**참고:** Flash <u>애니메이션 참조:</u> 이 문제의 데모를 위한 <u>VTP</u>

네트워크에 스위치를 추가할 때 이 문제를 방지하려면 다음 단계를 완료하십시오.

- 1. 새 스위치를 네트워크에 연결하기 전에 스위치의 VTP 모드를 Transparent로 변경합니다.이렇 게 하면 구성 수정 번호가 0으로 재설정됩니다('0').
- 2. 스위치를 네트워크에 연결하고 적절한 트렁크 링크를 구성합니다.
- 3. VTP 특성을 구성합니다.네트워크의 VTP 도메인 이름과 일치하도록 VTP 도메인 이름을 구성 합니다.VTP 버전 및 비밀번호를 구성합니다(필요한 경우).

4. VTP 모드를 Client(클라이언트)로 변경합니다.구성 수정 번호는 여전히 0('0')입니다. VLAN은 네트워크에 있는 VTP 서버에서 전파되기 시작합니다.

5. 새 스위치 및 네트워크의 VTP 서버에서 필요한 모든 VLAN을 사용할 수 있는지 확인합니다.

6. VLAN이 없는 경우 VTP 서버 중 하나에서 VLAN을 추가하는 것이 빠른 해결 방법입니다.

자세한 내용은 <u>최근에 삽입된 스위치가 네트워크 문제를 일으킬 수 있는 방법</u>을 참조하십시오.

# <u>다음을 확인합니다.</u>

이 컨피그레이션에 사용할 수 있는 별도의 확인 절차가 없습니다. 구성 예제의 일부로 제공된 확인 단계를 사용합니다.

Output Interpreter 도구(등록된 고객만 해당)(OIT)는 특정 show 명령을 지원합니다. OIT를 사용하여 show 명령 출력의 분석을 봅니다.

- show vtp status [Cisco IOS] VTP 도메인의 현재 상태를 표시합니다.
- show vtp domain [Catalyst OS] VTP 도메인의 현재 상태를 표시합니다.
- show vlan VLAN 정보를 표시합니다.

## <u>문제 해결</u>

현재 이 컨피그레이션에 사용할 수 있는 특정 문제 해결 정보가 없습니다.

VTP<u>의</u> 일반적인 문제에 대한 자세한 내용은 VTP 트러블슈팅 및 경고를 참조하십시오.

## <u>관련 정보</u>

- <u>VTP(VLAN Trunk Protocol) 이해</u>
- <u>LAN 제품 지원</u>
- <u>LAN 스위칭 기술 지원</u>
- <u>기술 지원 및 문서 Cisco Systems</u>